## How to install Jamf Protect on a device that's not handled by an MDM-solution

If not already there go to <a href="https://download.su.se/dsa/Jamf%20Protect%20macOS/">https://download.su.se/dsa/Jamf%20Protect%20macOS/</a>

Important - Jamf Protect General Requirements > Target computers with macOS 10.15 or later. 1. The Agent Installer is same for all unmanaged clients. To download go to the catalog named "Jamf Protect general agent install for all macOS clients".

## Index of /dsa/Jamf Protect macOS

| Name                                                                      | Last modified    | Size Description |
|---------------------------------------------------------------------------|------------------|------------------|
| Parent Directory                                                          |                  | -                |
| Information about Jamf Protect/                                           | 2021-03-22 16:26 | 5 -              |
| Instruction for installing Jamf Protect on unmanged Clients running macOS | 2021-03-22 18:20 | ) -              |
| Jamf Protect general agent install for all macOS clients/                 | 2021-03-19 15:41 | -                |
| Jamf Protect specific institutional configuration installation/           | 2021-03-22 12:29 | ) -              |

Apache/2.4.7 (Ubuntu) Server at download.su.se Port 443

Download the Jamf Protect Agent Installer at this point named "JamfProtect-4.0.0.764.pkg", that resides within "JamfProtect-4.0.0.764.dmg". Important "Support Removed for macOS 10.14.x or earlier", Jamf recommends upgrading all computers in your environment to macOS 10.15 or later.

| Name                      | Last modified      | Size Description |
|---------------------------|--------------------|------------------|
| Parent Directory          |                    | -                |
| JamfProtect-1.3.2+268.dmg | g 2021-03-23 07:42 | 2 21M            |

Apache/2.4.7 (Ubuntu) Server at download.su.se Port 443

2. Then go to the catalog named "Jamf Protect specific institutional configuration installation" and find the number representing your department, click to open the catalog that represents your department, download the mobileconfig-file

If you are uncertain of the number that corresponds with your department you will find the information on this page:

https://www.su.se/medarbetare/ekonomi/institutionslista

## Index of /dsa/Jamf Protect macOS

| Name                                                                       | Last modified   | Size Description |
|----------------------------------------------------------------------------|-----------------|------------------|
| Parent Directory                                                           |                 | -                |
| Information about Jamf Protect/                                            | 2021-03-22 16:2 | .6 -             |
| Instruction for installing Jamf Protect on unmanged Clients running macOS/ | 2021-03-22 18:2 | .0 -             |
| Jamf Protect general agent install for all macOS clients/                  | 2021-03-19 15:4 | 1 -              |
| Jamf Protect specific institutional configuration installation/            | 2021-03-22 12:2 | 9 -              |
|                                                                            |                 |                  |

Apache/2.4.7 (Ubuntu) Server at download.su.se Port 443

In the manual click to open the catalog representing "example" department 501.

<u>501/</u>

2021-03-22 12:45 -

In the manual, download the "JamfProtect-Plan-501 department JP on unmanaged clients.mobileconfig".

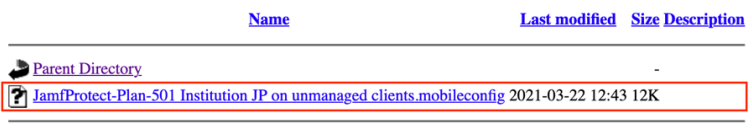

Apache/2.4.7 (Ubuntu) Server at download.su.se Port 443

When you have downloaded the Jamf Protect Agent Installer and a mobileconfig representing your department click on the mobileconfig that you downloaded if you haven't already been asked to do so.

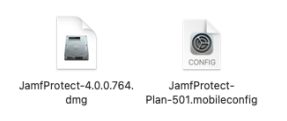

3. Next click the "*JamfProtect-4.0.0.764.pkg*" to install the Agent. After you have installed the agent follow these very important steps:

 Open System Preferences > Security & Privacy > Privacy > Full Disk Access and add the Jamf Protect agent. If you don't see the Jamf Protect you need to navigate to /Library/Application Support/JamfProtect/

|                                 | Security & Privacy Q Search                                                                                       |  |  |  |
|---------------------------------|----------------------------------------------------------------------------------------------------|--|--|--|
| General                         | FileVault Firewall Privacy                                                                                        |  |  |  |
| Microphone                      | Allow the apps below to access data like Mail,                                                                    |  |  |  |
| Speech Recognition              | Messages, satari, Home, Time Machine backups and<br>certain administrative settings for all users on this<br>Mac. |  |  |  |
| Accessibility                   |                                                                                                    |  |  |  |
| Input Monitoring                |                                                                                                    |  |  |  |
| Full Disk Access                |                                                                                                    |  |  |  |
| Files and Folders               |                                                                                                    |  |  |  |
| Screen Recording                |                                                                                                    |  |  |  |
| Automation                      |                                                                                                    |  |  |  |
| Advertising                     |                                                                                                    |  |  |  |
|                                 |                                                                                                    |  |  |  |
| Click the lock to make changes. |                                                                                                    |  |  |  |

- In the same area of System Preferences do the same thing with Accessibility instead of Full Disk Access.
- Open Terminal.app and run this command to restart the agent with the new disk permissions: sudo launchctl kickstart -k system/com.jamf.protect.daemon